# Leitfaden ReGlo-Projekt & MultiTerm 2009

#### Einleitung:

Sinn des Leitfadens ist, den Mitarbeitern des ReGlo-Projekts eine möglichst vollständige und verständliche Anleitung auszuhändigen, um die Einarbeitungszeit zu verkürzen, und um zu verhindern, dass die Projektmitarbeiter die Datenbank unterschiedlich strukturieren und dadurch Inkonsistenzen in den Einträgen produzieren und durch technische Probleme und Missverständnisse unnötig Zeit verlieren.

Außerdem soll er eine allgemeine Übersicht über die wichtigsten Funktionen des Programms SDL MultiTerm® 2009 geben.

#### Systemanforderungen:

SDL<sup>1</sup> gibt in seiner Produktbeschreibung "Neuerungen in SDL MultiTerm® 2009" an, dass für die Software SDL MultiTerm® 2009, Microsoft XP oder Vista vorausgesetzt werden. Für die Hardware empfiehlt SDL einen Pentium IV-basierten PC mit mindestens 1GB RAM, jedoch optimalerweise 2GB RAM.

Benutzer, die mit Betriebssystemen arbeiten, auf denen MultiTerm® nicht läuft, wie beispielsweise Macintosh, können dieses Problem auf zwei Arten umgehen.

Die erste Möglichkeit ist es die Festplatte zu partitionieren. Um eine Partition vorzunehmen, muss der Computer folgende Voraussetzungen erfüllen:

- Mindestens 10 GB freien Festplattenspeicher auf dem Zielvolumen
- Mindestens 2GB RAM
- Mac OS X Version 10.5 oder eine neuere Version

Wenn der Computer diese Voraussetzungen erfüllt, kann man über den "Boot-Camp-Assistent" die Festplatte teilen, den man unter Programme/Dienstprogramme/Boot camp Assistent finden kann. Jedes Betriebssystem benötigt seine eigene Partition. Mit Hilfe des Assistenten ist manuell festzulegen, welche Größe die jeweilige Partition haben soll (Abb. 1).

 $<sup>^{1}</sup>$  (SDL (1))

| 000 | Boot Camp-Assistent                                                                                                    |
|-----|----------------------------------------------------------------------------------------------------|
|     | Eine Partition für Windows erstellen                                                                                                    |
|     | Jedes Betriebssystem benötigt eine eigene Partition auf der<br>Festplatte. Bewegen Sie die Partitionsteilung, um die Größe<br>der Partitionen zu ändern, oder klicken Sie auf eine der<br>Tasten.<br>JHD" wird folgendermaßen partitioniert: |
| X   | Mac OS X<br>106 G8<br>19 G8 frei                                                                                                    |
|     | Gleichmäßig teilen 32 GB verwenden                                                                                                    |
|     | Status: Festplatte wird partitioniert                                                                                                    |
|     |                                                                                                    |
|     | Zurück Partitionieren                                                                                                    |

Abb. 1: Bootcamp-Assistent

Danach fordert der Assistent dazu auf, die Windows Installations-CD einzulegen und man installiert Windows wie auf einem PC.

Die zweite Möglichkeit ist, Windows auf einer sogenannten "Virtual Box" zum Laufen zu bringen. Dafür muss man die Festplatte nicht irreversibel partitionieren. Eine Virtual Box ist eine Freeware mit der jegliches Gastbetriebssystem auf dem Hauptsystem laufen kann. Auch hier muss man eine Windows-Lizenz haben und das Betriebssystem in der Virtual Box installieren. Windows läuft dann auf der Software, die auf das Hauptbetriebssystem aufgespielt ist.

MultiTerm® wird in beiden Fällen in der Windows-Umgebung installiert. Der Vorteil der Virtual Box ist, dass es eine Freeware ist, die im Internet runtergeladen werden kann. Man kann dann gleichzeitig auf beiden Betriebssystemen arbeiten. Um bei einer Partitionierung der Festplatte gleichzeitig ohne Neustart auf beiden Systemen zu arbeiten und Objekte hinund herzubewegen, muss man eine kostenpflichtige Software kaufen, die die Interaktion ermöglicht. Das Austauschen von Objekten zwischen dem Gastsystem und dem Hauptsystem erfolgt über einen gemeinsamen Ordner oder ganz einfach über "kopieren" und "einfügen", was entscheidend ist beim Arbeiten mit MultiTerm®, da sich somit Inhalte aus jeglichen Dateiformaten in die Datenbank kopieren lassen.

Ein Nachteil ist, dass ein USB-Stick nur jeweils auf einem Betriebssystem erkannt werden kann. Wenn man ihn ansteckt, wird er zunächst auf dem Hauptsystem erkannt. Wenn man ihn

vom Gastsystem ansteuern möchte, muss man ihn erst auswerfen und dann im Gastsystem suchen und öffnen.

## Was ist eine Termbank?

Termbanken sind Datenbanken, die terminologische Begriffe und deren Zusatzinformationen verwalten.

Die meisten Termbanken sind mehrsprachig und enthalten somit organisations-, projekt- oder unternehmensspezifische Terminologiedaten in verschiedenen Sprachen. Die terminologischen Daten sind in Termbankeinträgen strukturiert. Ein solcher Eintrag enthält mindestens einen Terminus, seiner Übersetzung in andere Sprachen und die beschreibenden Informationen. Man kann bei MultiTerm® auswählen, welche Sprache die Ausgangssprache und welche die Zielsprache ist. Die Termini der Ausgangssprache verwendet MutiTerm dann als Suchindex. Die ausgangs- und zielsprachlichen Daten erscheinen dann im Eintragsfenster an oberster Stelle.

MultiTerm® ist eine begriffsorientierte Datenbank. Dies steht im Gegensatz zum klassischen Wörterbuch, in dem jede Benennung ein separater Eintrag ist. Begriffsorientiert bedeutet hier, dass alle Benennungen, die dieselbe Idee ausdrücken in einem Eintrag erscheinen. Es ist also ein konzeptorientierter Ansatz.<sup>2</sup>

# Termbankfelder:

Die terminologischen Daten sind in folgenden drei Feldtypen angelegt:

- Indexfelder: Enthalten die Termini der einzelnen Einträge. Jeder Index entspricht einer Sprache der Termbank.
- Beschreibende Felder: Enthalten beschreibende Informationen zum Eintrag, der Sprache oder dem Terminus . Jedem beschreibenden Feld ist ein Datentyp zugeordnet. Beispiele hierfür sind Textfeld, Picklist, Zahl, Multimedia.
- Systemfelder: Werden automatisch vom System angelegt und verwaltet. Es sind Felder mit Verlaufsdaten, normalerweise sind das: "Bearbeiter", "bearbeitet am", "geändert von" und "geändert am" und die Eintragsnummer. Bei der ReGlo-Datenbank trägt sich der Ersteller und bzw. der/die Bearbeiter von Hand in ein Textfeld ein, das Datum entfällt, nur die Eintragsnummer wird vom System festgelegt.

 $<sup>^{2}</sup>$  vgl. SDL (2)

# Eintragsstruktur:

Die Termbankeinträge sind in drei Ebenen strukturiert.

- Eintragsebene: Enthält die Systemfelder und beschreibenden Felder, die für den gesamten Eintrag gelten. In der Reglo-Datenbank sind das beispielsweise Realienbereich, Realienbereich Unterteilung, Bearbeiter, Anmerkung.
- Indexebene: Enthält Indexfelder mit Termini und beschreibende Felder, die für alle Termini einer bestimmten Sprache gelten, wie z.B. Anmerkung.
- Terminusebene: Enthält beschreibende Felder, die f
  ür einen bestimmten Terminus gelten wie beispielsweise Wortklasse, Wiedergabe, Benennungsart, Beschreibung und Kontext mit der jeweiligen Quelle, Genus und geografische Geltung beim Reglo-Projekt.

In der Termbankdefinition werden die Anzahl und die Feldtypen und die hierarchische Struktur der Felder, z.B. ob und wie sie verschachtelt sind, festgelegt. Ferner bestimmt sie welcher Felder obligatorisch sind und welche mehrfach verwendet werden können.

Diese Definition der Termbank kann man in der Katalogansicht einsehen und über "print" direkt drucken. Man wechselt dafür von der Termini-Ansicht in das Katalogfenster und wählt dann "Definition".

#### Die Reglo-Eintragsstruktur: Anleitung zum Ausfüllen der Felder

In der ersten Definition der ReGlo-Datenbank wurden viele Picklisten-Felder definiert, um unnötige Tipparbeit zu vermeiden und die Kategorien konsistent zu halten. Da die Klassifizierung noch nicht ausgereift war, wurden einige Kategorien im Nachhinein hinzugefügt. Da aber nur der Administrator diese Kategorien ändern kann, wurden, um flexibler zu sein, einige Picklisten wieder aufgegeben. Diese befinden sich, da man sie nicht löschen kann, jedoch noch in der Definition, können aber ignoriert werden.

## Walter, Carolin: Leitfaden

| Indexes                                                                                                    |         |                                                                                        |                                                                                                    |
|----------------------------------------------------------------------------------------------------|---------|----------------------------------------------------------------------------------------|----------------------------------------------------------------------------------------------------|
| Bbfurz                                                                                                    |         |                                                                                        |                                                                                                    |
| Deutsch                                                                                                    |         |                                                                                        |                                                                                                    |
| Franabsisch                                                                                                    |         |                                                                                        |                                                                                                    |
|                                                                                                    |         |                                                                                        |                                                                                                    |
|                                                                                                    |         |                                                                                        |                                                                                                    |
| Entry Structure                                                                                                    |         |                                                                                        |                                                                                                    |
| time production of                                                                                                    |         |                                                                                        | Mandatony Nultinle                                                                                                    |
|                                                                                                    |         |                                                                                        | ranaeory runapie                                                                                                    |
| Eintragsebene                                                                                                    |         |                                                                                        |                                                                                                    |
| Realienbereich                                                                                                    |         |                                                                                        | •                                                                                                    |
| Reallenbereich Unterteilung                                                                                                    |         |                                                                                        |                                                                                                    |
| Bearbeiter                                                                                                    |         |                                                                                        |                                                                                                    |
| Sachgebiet Unterteilung                                                                                                    |         |                                                                                        |                                                                                                    |
| Sachgebiet                                                                                                    |         |                                                                                        |                                                                                                    |
| Bearbeitet von                                                                                                    |         |                                                                                        |                                                                                                    |
| Anmericang                                                                                                    |         |                                                                                        |                                                                                                    |
| Indevelope                                                                                                    |         |                                                                                        |                                                                                                    |
| Indexebene                                                                                                    |         |                                                                                        |                                                                                                    |
| Annenung                                                                                                    |         |                                                                                        |                                                                                                    |
| Terminusebene                                                                                                    |         |                                                                                        |                                                                                                    |
| Wortklasse                                                                                                    |         |                                                                                        | •                                                                                                    |
| Übersetzungsverfahren                                                                                                    |         |                                                                                        |                                                                                                    |
| Wiedergabe                                                                                                    |         |                                                                                        |                                                                                                    |
| Exponent unveränderte Entlehnung                                                                                                    |         |                                                                                        |                                                                                                    |
| Exponent Lehnübersetzung                                                                                                    |         |                                                                                        |                                                                                                    |
| Exponent definitorische Parachyase                                                                                                    |         |                                                                                        |                                                                                                    |
| Evolution du class and                                                                                                    |         |                                                                                        |                                                                                                    |
| Exponent cab satisfactoria Adaptation                                                                                                    |         |                                                                                        |                                                                                                    |
| Transfel International State                                                                                                    |         |                                                                                        |                                                                                                    |
| Translations to ategie Nomo                                                                                                    |         |                                                                                        |                                                                                                    |
| Wedergabevertahren                                                                                                    |         |                                                                                        | •                                                                                                    |
| Texttyp                                                                                                    |         |                                                                                        | •                                                                                                    |
| Status                                                                                                    |         |                                                                                        | •                                                                                                    |
| Benennungsart                                                                                                    |         |                                                                                        |                                                                                                    |
| Quele                                                                                                    |         |                                                                                        |                                                                                                    |
| Kontext                                                                                                    |         |                                                                                        |                                                                                                    |
| Quele                                                                                                    |         |                                                                                        |                                                                                                    |
| Genus                                                                                                    |         |                                                                                        |                                                                                                    |
| Geltunosbereich                                                                                                    |         |                                                                                        |                                                                                                    |
| nervanhische Calture                                                                                                    |         |                                                                                        |                                                                                                    |
| Bastration                                                                                                    |         |                                                                                        |                                                                                                    |
| besoredary                                                                                                    |         |                                                                                        |                                                                                                    |
| Texttyp                                                                                                    |         |                                                                                        |                                                                                                    |
| Quele                                                                                                    |         |                                                                                        |                                                                                                    |
| Anmerkung                                                                                                    |         |                                                                                        | •                                                                                                    |
| BbAngabe                                                                                                    |         |                                                                                        | •                                                                                                    |
|                                                                                                    |         |                                                                                        |                                                                                                    |
| Bernard Bernard Bally                                                                                                    |         |                                                                                        |                                                                                                    |
| Descriptive fields                                                                                                    |         |                                                                                        |                                                                                                    |
| Name                                                                                                    | History | Type                                                                                   | Picklist Values                                                                                                    |
| Anmericung                                                                                                    |         | Text                                                                                   |                                                                                                    |
| Bearbeiter                                                                                                    |         | Text                                                                                   |                                                                                                    |
| Bearbeitet von                                                                                                    |         | Picklet                                                                                | CS   KS   SA                                                                                                    |
| Benemungsart                                                                                                    |         | Text                                                                                   |                                                                                                    |
| Beschreibung                                                                                                    |         | Text                                                                                   |                                                                                                    |
| BbAngabe                                                                                                    |         | Text                                                                                   |                                                                                                    |
| Evaporent Auslassung                                                                                                    |         | Picklet                                                                                | relidaterminiarandas Amilus   nemistarminiarandas Amilus   Klammar   Anmaluna   Komonik mehastandrail                                                                                                    |
| Furnment definitorierhe Daradorace                                                                                                    |         | Dublet                                                                                 | with membrane has been a sentence in the sentence of the sentence of the sente |
| Exponent i aboribarrate no                                                                                                    |         | Dicklet                                                                                | etildenenisioneder Atthe i endeterministereder Harbeit Manner i Annehme Vermerkunderheiter                                                                                                    |
| Exponent centoesetzing                                                                                                    |         | Picture                                                                                | processminerendes Actrout   postolesminerendes Actrout   Klemmer   Anmerkung   Kompostumsbetandee                                                                                                    |
| Exponent naturaliserende Adaptation                                                                                                    |         | Pickist                                                                                | prädeterminierendes Attribut   postdeterminierendes Attribut   Klammer   Anmerkung   Kompositumsbestandtel                                                                                                    |
| Exponent unveränderte Entlehnung                                                                                                    |         | Piddist                                                                                | prädeterminierendes Attribut   postdeterminierendes Attribut   Klemmer   Anmerkung   Kompositumsbestandteil                                                                                                    |
| Geitungsbereich                                                                                                    |         | Piddist                                                                                | A B CA OH D F                                                                                                    |
| Genus                                                                                                    |         | Picklet                                                                                | f   m   n                                                                                                    |
| geographische Geltung                                                                                                    |         | Text                                                                                   |                                                                                                    |
| Kontext                                                                                                    |         | Text                                                                                   |                                                                                                    |
| Quele                                                                                                    |         | Text                                                                                   |                                                                                                    |
| Realenbereich                                                                                                    |         |                                                                                        |                                                                                                    |
|                                                                                                    |         | Text                                                                                   |                                                                                                    |
| Realenbereich Unterteilung                                                                                                    |         | Text                                                                                   |                                                                                                    |
| Realenbereich Unterteilung<br>Sachgebiet                                                                                                    |         | Text<br>Text<br>Picklet                                                                | Bildungssystem D                                                                                                    |
| Realenbereich Unterteilung<br>Sachgebiet<br>Sachweiset Unterteilung                                                                                                    |         | Text<br>Text<br>Picklist                                                               | Biolongarystem D<br>Hallonder 1. Echologean                                                                                                    |
| Realerbereich Unterteilung<br>Sachgebiet<br>Sachgebiet Unterteilung                                                                                                    |         | Text<br>Text<br>Picklist<br>Picklist                                                   | Biologaystem D<br>Holdshulvesen   Schulvesen<br>ander   Vicensenfikkingen   afficiels Resolve on                                                                                                    |
| Realembereich Unterteilung<br>Sachgebeit<br>Sachgebeit Unterteilung<br>Status<br>Status                                                                                             |         | Text<br>Text<br>Picklist<br>Picklist<br>Picklist                                       | Bildungaryotem D<br>Hochochuhvesen   Schulivesen<br>andere   Kurzwori/Abilizzung   offizielle Baselchrung                                                                                                    |
| Raalenbereich Unterteilung<br>Sachgebiet<br>Sachgebiet Unterteilung<br>Sahus<br>Texttyp                                                                                             |         | Text<br>Text<br>Piddat<br>Piddat<br>Piddat<br>Text                                     | Bildungsnynten D<br>Hochshulveren   Schulveren<br>andere   Kurzvor/Abilorung   officiele Besechnung                                                                                                    |
| Realenbereich Unterteilung<br>Sachgebiet<br>Sachgebiet Unterteilung<br>Status<br>Texthyp<br>Translationsstrategie Kombi                                                             |         | Text<br>Text<br>Picklist<br>Picklist<br>Picklist<br>Text<br>Picklist                   | Biblingerynten D<br>Hotekulineen   Schulneen<br>andere   Kurzworf/Ablörzung   offiziele Besechnung<br>Endehnung   Lakulbesezung   defizierliche Paraphrase   Gestungsbesechnung   Oberlegriff   Spezifizierung/Konkretzierung  <br>Proteinsfastion                                                                                                    |
| Realerbereich Unterteilung<br>Sachgebeit<br>Sachgebeit Unterteilung<br>Status<br>Texthyp<br>Translationsstrategie Kombi<br>Übersetzungsverfahren                                    |         | Text<br>Text<br>Picklist<br>Picklist<br>Text<br>Picklist<br>Picklist                   | Bidungsrystem D<br>Hothshuhvesen   Schulvesen<br>andere   Kursvont/Abidrsung   officielle Bassichnung<br>Ericherung   Lahrübersezung   definitrische Paraphrase   Gestungsbeseichnung   Oberbeyriff   Spesifizierung/Koniversierung  <br>Kinderston<br>andere                                                                                                    |
| Realembereich Unterteilung<br>Sachgebeit<br>Sachgebeit Unterteilung<br>Status<br>Textityp<br>Translastonsstrategie Kombi<br>Übersetzungsverfahren<br>Wedergabe                      |         | Text<br>Text<br>Piddist<br>Piddist<br>Text<br>Piddist<br>Piddist<br>Piddist            | Błóngsystem D<br>Hohadviesen   Scholesen<br>andrei   Kurnor/Akiótsurg   offizele Basshrung<br>Erdehrung   Lahribestezung   delnitarische Paraphrase   Gerungsbesechnung   Oberlegriff   Spezifizierung/Kinkretisierung  <br>Naunzlaatorin<br>andreis<br>Uzwachdens Erdehrung   An 22 angezese beschnung   Lahribestezung   Estistestuele Anendrung  <br>Derstestuele erden Uzwachden (Derstessilierung v. AK)   Derkinsteine Anendrung  <br>Aufordung   Erdigung   Kentherdon vis 245Eismenten   Dalokaton   Kompensation  <br>Aufordung   Erdigung   Kentherdon vis 245Eismenten   Dalokaton   Kompensation                                                                                                    |
| Realenbereich Unterteilung<br>Sachgebiet<br>Sachgebiet Unterteilung<br>Status<br>Texthip<br>Texthip<br>Translationsstrategie Kombi<br>Übersetzungsverfahren<br>Wiedergaberverfahren |         | Text<br>Text<br>Piddist<br>Piddist<br>Text<br>Piddist<br>Piddist<br>Piddist<br>Piddist | Bildurgerytten D<br>Hothshuhmen   Schulween<br>andere   Kurssoff/Aklistung   officiele Beschnung<br>Eindernung   Leinübersetzung   defitierische Paraphrase   Gestungbeschnung   Oberbegriff   Spezificierung/Karkretnierung  <br>Reinurlaston<br>andere<br>Linversichtes Einfahrung   An ZX angesstes Einfahrung   Leinübersetzung   Einsteitung karkretnierung  <br>Immanutale erifisiende Oberstzung   Linversichtes Einzehrose   Raturaliserende Adaptation in ZX<br>Aufzahrung   Einfahrung   An ZX angesstes Einfahrung   Leihübersetzung   Einsteitung   Raturaliserende Adaptation in ZX<br>Aufzahrung   Einfahrung   Komburnet von ZX-Glementen   Delskation   Kumpensation  <br>Volform/Kurdom + Paraphrase und Kurdom                                                                                                    |

Abb. 2: ReGlo-Datenbank-Definition

Abb. 2 zeigt die ReGlo-Datenbank-Definition und man kann einsehen, welche beschreibenden Felder beispielsweise Textfelder sind, und welche Picklistenfelder. Für die Picklistenfelder werden einem zusätzlich die zur Auswahl stehenden Picklistenwerte angezeigt.

Die Folgende Tabelle (Tabelle 1), dient dazu die in der Datenbankdefinition angezeigten Datenkategorien weiter zu erläutern, und zudem eine übersichtliche Anleitung zu geben, wie die Mitarbeiter die Felder ausfüllen sollen.

| Datenfeld                           | Erklärung                      | Beispiel(e)             |
|-------------------------------------|--------------------------------|-------------------------|
| Eintragsebene:                      |                                |                         |
| Realienbereich (früher              | Textfeld für den               | Bildungssystem A, F,    |
| Sachgebiet)                         | Realienbereich, sprich das     | CH, D                   |
|                                     | "Fachgebiet". Das Land         |                         |
|                                     | wird mit dem Länderkürzel      |                         |
|                                     | abgekürzt.                     |                         |
| Realienbereich                      | Textfeld für die genauere      | Schulsystem,            |
| Unterteilung (früher                | Unterteilung des               | Hochschulsystem,        |
| Sachgebiet                          | Realienbereichs.               | Bildungsinstitutionen   |
| Unterteilung)                       |                                |                         |
| Bearbeiter (früher                  | Textfeld für den Namen des     | AW (für Andrea Wurm)    |
| bearbeitet von)                     | Bearbeiters. Eingetragen       |                         |
|                                     | wird das Kürzel in             |                         |
|                                     | Großbuchstaben                 |                         |
| $\rightarrow$ Die Datenkategorien S | achgebiet, Sachgebiet Untertei | lung und bearbeitet von |
| können beim Ausfüllen d             | er Datenbank ignoriert werden. |                         |
| Terminusebene                       |                                |                         |
| Wortklasse                          | Picklistenfeld mit den         |                         |
|                                     | Werten Adjektiv,               |                         |
|                                     | Nominalgruppe,                 |                         |
|                                     | Phraseologismus,               |                         |
|                                     | Substantiv, Verb.              |                         |
| Texttyp                             | Textfeld für den Texttyp aus   | Glossar,                |
|                                     | dem der Terminus, die          | Informationstext        |
|                                     | Beschreibung oder der          | (Lehrbuch),             |
|                                     | Kontext entnommen              | Informationstext        |
|                                     | wurden.                        | (Broschüre),            |
| Benennungsart (früher               | Gibt den Status der            | Vollform,               |
| Status)                             | Benennung an, also ob es       | Abkürzung/Kurzform      |
|                                     | sich um eine offizielle oder   |                         |
|                                     | umgangssprachliche             |                         |
|                                     | Bezeichnung handelt, ob        |                         |
|                                     | eine Wiedergabe in einer       |                         |
|                                     | offiziellen Übersetzung        |                         |
|                                     | vorkommt oder in einem         |                         |
|                                     | privaten Brief, ob es sich     |                         |
|                                     | um eine Vollform oder eine     |                         |
|                                     | Abkürzung handelt.             |                         |

| QuerieTextretq, uas nicDespression selite BibKul2unausgefüllt bleiben sollte,<br>da es für Mitarbeiter und<br>Nutzer der Datenbank von<br>großer Wichtigkeit ist, um<br>bei Problemen darauf<br>zurückgreifen zu können.<br>Internetquellen können mit<br>vollständigem Link<br>angegeben werden. Für<br>Bücher und PDFs werden<br>Kurzquellen mit<br>Seitenzahlen, wie beim<br>zitieren in<br>wissenschaftlichen Arbeiten<br>eingetragen, die dann in<br>BibLiographische Angaben<br>werden (siehe<br>Bibliographische Angaben<br>werden (siehe<br>Bibliographische Angaben<br>werden der Tabelle).Beschreibung mit<br>Quelle und Texttyp<br>und der Quelle.Im optimalen Fall eine<br>Definition der Benennung<br>mit Angabe des Texttyps<br>und der Quelle.Kontext mit QuelleVor allem in Fällen, in<br>denen keine Definition<br>vorhanden ist können<br>Kontexte mit Quellenangabe<br>den Begriff inhaltlich und<br>sprachlich einordnen.<br>Außerdem sind bei der<br>Wiedergabe von Realia<br>Kontexte in der ZS oft<br>interessanter.Genusgrammatisches<br>Picklistenfeld mit den<br>Werten f, m, n.Geltungsbereich)Textfeld für den genaueren<br>Geltungsbereich der<br>Benennung. Beispiel:<br>Österreich, Deutschland,<br>Schweiz, Frankreich, etc. in<br>Form des offiziellen                                                                                                    | Qualla               | Taytfald das pio              | Baisnial sigha Dihkura |
|----------------------------------------------------------------------------------------------------|----------------------|-------------------------------|------------------------|
| da es fur Mitarbeiter und<br>Nutzer der Datenbank von<br>großer Wichtigkeit ist, um<br>bei Problemen darauf<br>zurückgreifen zu können.<br>Internetquellen können mit<br>vollständigem Link<br>angegeben werden. Für<br>Bücher und PDFs werden<br>Kurzquellen mit<br>Seitenzahlen, wie beim<br>zitürern in<br>wissenschaftlichen Arbeiten<br>eingetragen, die dann in<br>Bibkurz in Lang- und<br>Kurzform eingetragen<br>werden (siehe<br>Bibliographische Angaben<br>weiter unten in der Tabelle).Beschreibung mit<br>Quelle und TexttypIm optimalen Fall eine<br>Definition der Benennung<br>mit Angabe des Texttyps<br>und der Quelle.Kontext mit QuelleVor allerm in Fallen, in<br>denen keine Definition<br>vorhanden ist können<br>Kontexte mit Quellenangabe<br>den Begriff inhaltlich und<br>sprachlich einordnen.<br>Außerdem sind bei der<br>Wiedergabe von Realia<br>Kontext mit der ZS oft<br>interessanter.A, D, CH, FGeografische Geltung<br>(früher<br>Geltungsbereich)Textfeld für den genaueren<br>Geltungsbereich der<br>Benennung Beispiel:<br>Osterreich, Deutschland,<br>Schweiz, Frankreich, etc. in<br>Form des offiziellenA, D, CH, F                                                                                                    | Quelle               | unausgefüllt bleiben sellte   | Deispici siene Diukulz |
| Kotext mit QuelleMutzer der Datenbank von<br>großer Wichtigkeit ist, um<br>bei Problemen darauf<br>zurückgreifen zu können.<br>Internetquellen können mit<br>vollständigem Link<br>angegeben werden. Für<br>Bücher und PDFs werden<br>Kurzquellen mit<br>Scitenzahlen, wie beim<br>zitieren in<br>wissenschaftlichen Arbeiten<br>eingetragen, die dann in<br>BibKurz in Lang- und<br>Kurzform eingetragen<br>weiter unten in der Tabelle).Beschreibung mit<br>Quelle und TexttypIm optimalen Fall eine<br>Definition der Benennung<br>mit Angabe des Texttyps<br>und der Quelle.Kontext mit QuelleVor allern in Fällen, in<br>denen keine Definition<br>vorhanden ist können<br>Kontexte mit QuelleKontext mit QuelleTextfield für den genaueren<br>(Sotter f. m, n.Geografische Geltung<br>Geltungsbereich)Textfield für den genaueren<br>Geltungsbereich der<br>Benennung. Beispiel:<br>Österreich, Deutschland,<br>Schweiz, Frankreich, etc. in<br>Form des offiziellen                                                                                                    |                      | da as für Mitarbaitar und     |                        |
| Nutzer der Datembank von<br>großer Wichtigkeit ist, um<br>bei Problemen darauf<br>zurückgreifen zu können.<br>Internetquellen können mit<br>vollständigem Link<br>angegeben werden. Für<br>Bücher und PDFs werden<br>Kurzquellen mit<br>Seitenzahlen, wie beim<br>zitieren in<br>wissenschaftlichen Arbeiten<br>eingetragen, die dann in<br>BibKurz in Lang- und<br>Kurzform eingetragen<br>werden (siehe<br>Bibliographische Angaben<br>weiter unten in der Tabelle).Beschreibung mit<br>Quelle und TexttypIm optimalen Fall eine<br>Definition der Benennung<br>mit Angabe des Texttyps<br>und der Quelle.Kontext mit QuelleVor allem in Fällen, in<br>denen keine Definition<br>vorhanden ist können<br>Kontexte mit Quelle and sprächlich einordnen.<br>Außerdem sind bei der<br>Wiedergabe von Realia<br>Kontexte in der ZS oft<br>interessanter.Genusgrammatisches<br>Picklistenfeld mit den<br>Werten f, m, n.Geografische Geltung<br>Geltungsbereich)Textfeld für den genaueren<br>Geltungsbereich der<br>Benennung Beispiel:<br>Osterreich, Deutschland,<br>Schweiz, Frankreich, etc. in<br>Form des offiziellenA, D, CH, F                                                                                                    |                      | Nutzer der Deterbert          |                        |
| großer Wichtigkeit ist, um<br>bei Problemen darauf<br>zurückgreifen zu können.<br>Internetquellen können mit<br>vollständigem Link<br>angegeben werden. Für<br>Bücher und PDFs werden<br>Kurzquellen mit<br>Seitenzahlen, wie beim<br>zitieren in<br>wissenschaftlichen Arbeiten<br>eingetragen, die dann in<br>BibKurz in Lang- und<br>Kurzform eingetragen<br>werden (siehe<br>Bibliographische Angaben<br>weiter unten in der Tabelle).Beschreibung mit<br>Quelle und Texttyp<br>und der Quelle.Im optimalen Fall eine<br>Definition der Benennung<br>mit Angabe des Texttyps<br>und der Quelle.Kontext mit QuelleVor allem in Fällen, in<br>denen keine Definition<br>vorhanden ist können<br>Kontexte mit Quellea,<br>Kontext mit QuelleA. D. CH, FGenusgrammatisches<br>picklistenfeld mit den<br>Werter of, m, n.A. D. CH, FGeografische Geltung<br>(früher<br>Geltungsbereich)Textfeld für den genaueren<br>Geltungsbereich der<br>Benennung. Beispiel:<br>Österreich, Deutschland,<br>Schweiz, Frankreich, etc. in<br>Form des offiziellenA. D. CH, F                                                                                                    |                      | Nutzer der Datenbank von      |                        |
| bel Problemen darautzurückgreifen zu können.Internetquellen können mitvollständigem Linkangegeben werden. FürBücher und PDFs werdenKurzquellen mitSeitenzahlen, wie beimzitieren inwissenschaftlichen Arbeiteneingetragen, die dann inBibKurz in Lang- undKurzform eingetragenwerden (sieheBibliographische Angabenweiter unten in der Tabelle).Beschreibung mitQuelle und Texttypind quelle.Kontext mit QuelleVor allem in Fällen, in<br>denen keine Definition<br>vorhanden ist können<br>Kontexte mit Quellenangabe<br>den Begriff inhaltlich und<br>sprachlich einordnen.<br>Außerdem sind bei der<br>Wiedergabe von Realia<br>Kontexte in der ZS oft<br>interessanter.Genusgrammatisches<br>Picklistenfeld mit den<br>Weeten f. m, n.Geografische Geltung<br>(früher<br>Geltungsbereich)Textfeld für den genaueren<br>Geltungsbereich der Seispiel:<br>Osterreich, Deutschland,<br>Schweiz, Frankreich, etc. in<br>Form des offiziellen                                                                                                    |                      | großer Wichtigkeit ist, um    |                        |
| Zurückgreifen zu können.<br>Internetquellen können mit<br>vollständigem Link<br>angegeben werden. Für<br>Bücher und PDFs werden<br>Kurzquellen mit<br>Seitenzahlen, wie beim<br>zitieren in<br>wissenschaftlichen Arbeiten<br>eingetragen, die dann in<br>BibKurz in Lang- und<br>Kurzform eingetragen<br>werden (siehe<br>Bibliographische Angaben<br>weiter unten in der Tabelle).Beschreibung mit<br>Quelle und Texttyp<br>und der Quelle.Im optimalen Fall eine<br>Definition der Benennung<br>mit Angabe des Texttyps<br>und der Quelle.Kontext mit Quelle<br>Werden siche he<br>Biblichen keine Definition<br>vorhanden ist können<br>Kontexte mit Quelle<br>Kontexte mit Quelle<br>Kontext ein der ZS oft<br>interessanter.A. D. CH, FGenusgrammatisches<br>picklistenfeld mit den<br>Werten f, m, n.A. D. CH, FGegrafische Geltung<br>(früher<br>Geltungsbereich)Textfeld für den genaueren<br>Genus<br>Kohtext, Frankreich, etc. in<br>Form des offiziellenA. D. CH, F                                                                                                    |                      | bei Problemen darauf          |                        |
| Internetquellen können mit<br>vollständigem Link<br>angegeben werden. Für<br>Bücher und PDFs werden<br>Kurzquellen mit<br>Seitenzahlen, wie beim<br>zitieren in<br>wissenschaftlichen Arbeiten<br>eingetragen, die dann in<br>BibKurz in Lang- und<br>Kurzform eingetragen<br>werden (siehe<br>Bibliographische Angaben<br>weiter unten in der Tabelle).Beschreibung mit<br>Quelle und TexttypIm optimalen Fall eine<br>Definition der Benennung<br>mit Angabe des Texttyps<br>und der Quelle.Kontext mit QuelleVor allem in Fällen, in<br>denne kontexte mit Quellenangabe<br>den Begriff inhaltlich und<br>sprachlich einordnen.<br>Außerdem sind bei der<br>Wiedergabe von Realia<br>Kontexte mit der ZS oft<br>interessanter.Genusgrammatisches<br>picklistenfeld mit den<br>Werten f. m. n.Geografische Geltung<br>(früher<br>Geltungsbereich)Textfeld für den genaueren<br>Geltungsbereich, Deutschland,<br>Schweiz, Frankreich, etc. in<br>Form des offiziellen                                                                                                    |                      | zurückgreifen zu können.      |                        |
| vollständigem Link<br>angegeben werden. Für<br>Bücher und PDFs werden<br>Kurzquellen mit<br>Seitenzahlen, wie beim<br>zitieren in<br>wissenschaftlichen Arbeiten<br>eingetragen, die dann in<br>BibKurz in Lang- und<br>Kurzform eingetragen<br>werden (siehe<br>Bibliographische Angaben<br>weiter unten in der Tabelle).Beschreibung mit<br>Quelle und TexttypIm optimalen Fall eine<br>Definition der Benennung<br>mit Angabe des Texttyps<br>und der Quelle.Kontext mit Quelle<br>GenusVor allem in Fällen, in<br>dene keine Definition<br>vorhanden ist können<br>kontexte mit Quellenangabe<br>den Begriff inhaltlich und<br>sprachlich einordnen.<br>Außerdem sind bei der<br>Wiedergabe von Realia<br>Kontexte in der ZS oft<br>interessanter.Genusgrammatisches<br>Picklistenfeld mit den<br>Werten f, m, n.Geografische Geltung<br>(früher<br>Geltungsbereich)Textfeld für den genaueren<br>A, D, CH, FGenusgrammatisches<br>Picklistenfeld mit den<br>Schweiz, Frankreich, etc. in<br>Form des offiziellenA, D, CH, F                                                                                                    |                      | Internetquellen können mit    |                        |
| angegeben werden. Für<br>Bücher und PDFs werden<br>Kurzquellen mit<br>Seitenzahlen, wie beim<br>zitieren in<br>wissenschaftlichen Arbeiten<br>eingetragen, die dann in<br>BibKurz in Lang- und<br>Kurzform eingetragen<br>werden (siehe<br>Bibliographische Angaben<br>weiter unten in der Tabelle).Beschreibung mit<br>Quelle und TexttypIm optimalen Fall eine<br>Definition der Benennung<br>mit Angabe des Texttyps<br>und der Quelle.Kontext mit QuelleVor allem in Fällen, in<br>denen keine Definition<br>vorhanden ist können<br>Kontexte mit Quelle<br>außerdem sind bei der<br>Wiedergabe von Realia<br>Kontexte in der ZS oft<br>interessanter.Genusgrammatisches<br>Picklistenfeld mit den<br>Werten f, m, n.Geografische Geltung<br>(früher<br>Geltungsbereich)Textfeld für den genaueren<br>Genus                                                                                                    |                      | vollständigem Link            |                        |
| Bücher und PDFs werden<br>Kurzquellen mit<br>Seitenzahlen, wie beim<br>zitieren in<br>wissenschaftlichen Arbeiten<br>eingetragen, die dann in<br>BibKurz in Lang- und<br>Kurzform eingetragen<br>werden (siehe<br>Bibliographische Angaben<br>weiter unten in der Tabelle).Beschreibung mit<br>Quelle und TexttypIm optimalen Fall eine<br>Definition der Benennung<br>mit Angabe des Texttyps<br>und der Quelle.Kontext mit QuelleVor allem in Fällen, in<br>denen keine Definition<br>vorhanden ist können<br>Kontexte mit Quellenangabe<br>den Begriff inhaltlich und<br>sprachlich einordnen.<br>Außerdem sind bei derGenusgrammatisches<br>Picklistenfeld mit den<br>Werten f. m, n.Geografische Geltung<br>(früher<br>Geltungsbereich)Textfeld für den genaueren<br>Geltungsbereich der<br>Benennung. Beispiel:<br>Österreich, Deutschland,<br>Schweiz, Frankreich, etc. in<br>Form des offiziellen                                                                                                    |                      | angegeben werden. Für         |                        |
| Kurzquellen mit<br>Seitenzahlen, wie beim<br>zitieren in<br>wissenschaftlichen Arbeiten<br>eingetragen, die dann in<br>BibKurz in Lang- und<br>Kurzform eingetragen<br>werden (siehe<br>Bibliographische Angaben<br>weiter unten in der Tabelle).Beschreibung mit<br>Quelle und TexttypIm optimalen Fall eine<br>Definition der Benennung<br>mit Angabe des Texttyps<br>und der Quelle.Kontext mit QuelleVor allem in Fällen, in<br>denen keine Definition<br>vorhanden ist können<br>Kontexte mit QuelleKontext mit QuelleVor allem in Fällen, in<br>denen keine Definition<br>vorhanden ist können<br>Kontexte mit Quellenangabe<br>den Begriff inhaltlich und<br>sprachlich einordnen.<br>Außerdem sind bei der<br>Wiedergabe von Realia<br>Kontexte in der ZS oft<br>interessanter.Genusgrammatisches<br>Picklistenfeld mit den<br>Werten f, m, n.Geografische Geltung<br>(früher<br>Geltungsbereich)Textfeld für den genaueren<br>Genus, Frankreich, etc. in<br>Form des offiziellen                                                                                                    |                      | Bücher und PDFs werden        |                        |
| Seitenzahlen, wie beimzitieren inwissenschaftlichen Arbeiteneingetragen, die dann inBibKurz in Lang- undKurzform eingetragenwerden (sieheBibliographische Angabenweiter unten in der Tabelle).Beschreibung mitQuelle und Texttypmit Angabe des Texttypsund der Quelle.Kontext mit QuelleVor allem in Fällen, in<br>denen keine Definition<br>vorhanden ist können<br>kontext mit QuelleKontext mit QuelleGenusgrammatisches<br>Picklistenfeld mit den<br>Werten f, m, n.Geografische Geltung<br>(früher<br>Geltungsbereich)RenusGenusGenusSchweiz, Frankreich, etc. in<br>Form des offfiziellen                                                                                                    |                      | Kurzquellen mit               |                        |
| zitieren inwissenschaftlichen Arbeiteneingetragen, die dann inBibKurz in Lang- undKurzform eingetragenwerden (sieheBibliographische Angabenweiter unten in der Tabelle).Beschreibung mitIm optimalen Fall eineQuelle und TexttypDefinition der Benennung<br>mit Angabe des Texttyps<br>und der Quelle.Kontext mit QuelleVor allem in Fällen, in<br>denen keine Definition<br>vorhanden ist können<br>Kontexte mit Quellenangabe<br>den Begriff inhaltlich und<br>sprachlich einordnen.<br>Außerdem sind bei der<br>Wiedergabe von Realia<br>Kontexte in der ZS oft<br>interessanter.Genusgrammatisches<br>Picklistenfeld mit den<br>Werten f, m, n.Geografische Geltung<br>(früher<br>Geltungsbereich)Textfeld für den genaueren<br>Getnuschiek, Erankreich, etc. in<br>Form des offiziellen                                                                                                    |                      | Seitenzahlen, wie beim        |                        |
| wissenschaftlichen Arbeiten<br>eingetragen, die dann in<br>BibKurz in Lang- und<br>Kurzform eingetragen<br>werden (siehe<br>Bibliographische Angaben<br>weiter unten in der Tabelle).Beschreibung mit<br>Quelle und TexttypIm optimalen Fall eine<br>Definition der Benennung<br>mit Angabe des Texttyps<br>und der Quelle.Kontext mit QuelleVor allem in Fällen, in<br>denen keine Definition<br>vorhanden ist können<br>Kontexte mit Quelle and Sprachlich einordnen.<br>Außerdem sind bei der<br>Wiedergabe von Realia<br>Kontexte in der ZS oft<br>interessanter.Genusgrammatisches<br>Picklistenfeld mit den<br>Werten f, m, n.Geografische Geltung<br>(früher<br>Geltungsbereich)Textfeld für den genaueren<br>Geltungsbereich, der<br>Schweiz, Frankreich, etc. in<br>Form des offiziellen                                                                                                    |                      | zitieren in                   |                        |
| eingetragen, die dann in<br>BibKurz in Lang- und<br>Kurzform eingetragen<br>werden (siehe<br>Bibliographische Angaben<br>weiter unten in der Tabelle).Beschreibung mit<br>Quelle und TexttypIm optimalen Fall eine<br>Definition der Benennung<br>mit Angabe des Texttyps<br>und der Quelle.Kontext mit QuelleVor allem in Fällen, in<br>denen keine Definition<br>vorhanden ist können<br>Kontexte mit Quellenangabe<br>den Begriff inhaltlich und<br>sprachlich einordnen.<br>Außerdem sind bei der<br>Wiedergabe von Realia<br>Kontexte in der ZS oft<br>interessanter.Genusgrammatisches<br>Picklistenfeld mit den<br>Werten f, m, n.Geografische Geltung<br>(früher<br>Geltungsbereich)Textfeld für den genaueren<br>Getungsbereich, der<br>Benennung. Beispiel:<br>Österreich, Deutschland,<br>Schweiz, Frankreich, etc. in<br>Form des offiziellen                                                                                                    |                      | wissenschaftlichen Arbeiten   |                        |
| BibKurz in Lang- und<br>Kurzform eingetragen<br>werden (siehe<br>Bibliographische Angaben<br>weiter unten in der Tabelle).Beschreibung mit<br>Quelle und TexttypIm optimalen Fall eine<br>Definition der Benennung<br>mit Angabe des Texttyps<br>und der Quelle.Kontext mit QuelleVor allem in Fällen, in<br>denen keine Definition<br>vorhanden ist können<br>Kontexte mit Quellenangabe<br>den Begriff inhaltlich und<br>sprachlich einordnen.<br>Außerdem sind bei der<br>Wiedergabe von Realia<br>Kontexte in der ZS oft<br>interessanter.Genusgrammatisches<br>Picklistenfeld mit den<br>Werten f, m, n.Geografische Geltung<br>(früher<br>Geltungsbereich)Textfeld für den genaueren<br>Geltungsbereich der<br>Benennung. Beispiel:<br>Österreich, Deutschland,<br>Schweiz, Frankreich, etc. in<br>Form des offiziellenA, D, CH, F                                                                                                    |                      | eingetragen, die dann in      |                        |
| Kurzform eingetragen<br>werden (siehe<br>Bibliographische Angaben<br>weiter unten in der Tabelle).Beschreibung mit<br>Quelle und TexttypIm optimalen Fall eine<br>Definition der Benennung<br>mit Angabe des Texttyps<br>und der Quelle.Kontext mit QuelleVor allem in Fällen, in<br>denen keine Definition<br>vorhanden ist können<br>Kontexte mit Quellenangabe<br>den Begriff inhaltlich und<br>sprachlich einordnen.<br>Außerdem sind bei der<br>Wiedergabe von Realia<br>Kontexte in der ZS oft<br>interessanter.Genusgrammatisches<br>Picklistenfeld mit den<br>Werten f, m, n.Geografische Geltung<br>(früher<br>Geltungsbereich)Textfeld für den genaueren<br>Geltungsbereich der<br>Benennung. Beispiel:<br>Österreich, Deutschland,<br>Schweiz, Frankreich, etc. in<br>Form des offiziellenA, D, CH, F                                                                                                    |                      | BibKurz in Lang- und          |                        |
| werden (siehe<br>Bibliographische Angaben<br>weiter unten in der Tabelle).Beschreibung mit<br>Quelle und TexttypIm optimalen Fall eine<br>Definition der Benennung<br>mit Angabe des Texttyps<br>und der Quelle.Kontext mit QuelleVor allem in Fällen, in<br>denen keine Definition<br>vorhanden ist können<br>Kontexte mit Quellenangabe<br>den Begriff inhaltlich und<br>sprachlich einordnen.<br>Außerdem sind bei der<br>Wiedergabe von Realia<br>Kontexte in der ZS oft<br>interessanter.Genusgrammatisches<br>Picklistenfeld mit den<br>Werten f, m, n.Geografische Geltung<br>(früher<br>Geltungsbereich)Textfeld für den genaueren<br>Genuschich einzung. Beispiel:<br>Österreich, Deutschland,<br>Schweiz, Frankreich, etc. in<br>Form des offiziellen                                                                                                    |                      | Kurzform eingetragen          |                        |
| Bibliographische Angaben<br>weiter unten in der Tabelle).Beschreibung mit<br>Quelle und TexttypIm optimalen Fall eine<br>Definition der Benennung<br>mit Angabe des Texttyps<br>und der Quelle.Kontext mit QuelleVor allem in Fällen, in<br>denen keine Definition<br>vorhanden ist können<br>Kontexte mit Quellenangabe<br>den Begriff inhaltlich und<br>sprachlich einordnen.<br>Außerdem sind bei der<br>Wiedergabe von Realia<br>Kontexte in der ZS oft<br>interessanter.Genusgrammatisches<br>Picklistenfeld mit den<br>Werten f, m, n.Geografische Geltung<br>(früher<br>Geltungsbereich)Textfeld für den genaueren<br>Benennung. Beispiel:<br>Österreich, Deutschland,<br>Schweiz, Frankreich, etc. in<br>Form des offiziellen                                                                                                    |                      | werden (siehe                 |                        |
| weiter unten in der Tabelle).Beschreibung mit<br>Quelle und TexttypIm optimalen Fall eine<br>Definition der Benennung<br>mit Angabe des Texttyps<br>und der Quelle.Kontext mit QuelleVor allem in Fällen, in<br>denen keine Definition<br>vorhanden ist können<br>Kontexte mit Quellenangabe<br>den Begriff inhaltlich und<br>sprachlich einordnen.<br>Außerdem sind bei der<br>Wiedergabe von Realia<br>Kontexte in der ZS oft<br>interessanter.Genusgrammatisches<br>Picklistenfeld mit den<br>Werten f, m, n.Geografische Geltung<br>(früher<br>Geltungsbereich)Textfeld für den genaueren<br>Gesterreich, Deutschland,<br>Schweiz, Frankreich, etc. in<br>Form des offiziellen                                                                                                    |                      | Bibliographische Angaben      |                        |
| Beschreibung mit<br>Quelle und TexttypIm optimalen Fall eine<br>Definition der Benennung<br>mit Angabe des Texttyps<br>und der Quelle.Kontext mit QuelleVor allem in Fällen, in<br>denen keine Definition<br>vorhanden ist können<br>Kontexte mit Quellenangabe<br>den Begriff inhaltlich und<br>sprachlich einordnen.<br>Außerdem sind bei der<br>Wiedergabe von Realia<br>Kontexte in der ZS oft<br>interessanter.Genusgrammatisches<br>Picklistenfeld mit den<br>Werten f, m, n.Geografische Geltung<br>(früher<br>Geltungsbereich)Textfeld für den genaueren<br>Benennung. Beispiel:<br>Österreich, Deutschland,<br>Schweiz, Frankreich, etc. in<br>Form des offiziellen                                                                                                    |                      | weiter unten in der Tabelle). |                        |
| Quelle und TexttypDefinition der Benennung<br>mit Angabe des Texttyps<br>und der Quelle.Kontext mit QuelleVor allem in Fällen, in<br>denen keine Definition<br>vorhanden ist können<br>Kontexte mit Quellenangabe<br>den Begriff inhaltlich und<br>sprachlich einordnen.<br>Außerdem sind bei der<br>Wiedergabe von Realia<br>Kontexte in der ZS oft<br>interessanter.Genusgrammatisches<br>Picklistenfeld mit den<br>Werten f, m, n.Geografische Geltung<br>(früher<br>Geltungsbereich)Textfeld für den genaueren<br>Genuschie, Picklistenfeld mit den<br>Werten f, m, n.Geografische Geltung<br>(früher<br>Geltungsbereich, Deutschland,<br>Schweiz, Frankreich, etc. in<br>Form des offiziellenA, D, CH, F                                                                                                    | Beschreibung mit     | Im optimalen Fall eine        |                        |
| mit Angabe des Texttyps<br>und der Quelle.Kontext mit QuelleVor allem in Fällen, in<br>denen keine Definition<br>vorhanden ist können<br>Kontexte mit Quellenangabe<br>den Begriff inhaltlich und<br>sprachlich einordnen.<br>Außerdem sind bei der<br>Wiedergabe von Realia<br>Kontexte in der ZS oft<br>interessanter.Genusgrammatisches<br>Picklistenfeld mit den<br>Werten f, m, n.Geografische Geltung<br>(früher<br>Geltungsbereich)Textfeld für den genaueren<br>Benennung. Beispiel:<br>Österreich, Deutschland,<br>Schweiz, Frankreich, etc. in<br>Form des offiziellen                                                                                                    | Quelle und Texttyp   | Definition der Benennung      |                        |
| und der Quelle.Kontext mit QuelleVor allem in Fällen, in<br>denen keine Definition<br>vorhanden ist können<br>Kontexte mit Quellenangabe<br>den Begriff inhaltlich und<br>sprachlich einordnen.<br>Außerdem sind bei der<br>Wiedergabe von Realia<br>Kontexte in der ZS oft<br>interessanter.Genusgrammatisches<br>Picklistenfeld mit den<br>Werten f, m, n.Geografische Geltung<br>(früher<br>Geltungsbereich)Textfeld für den genaueren<br>Genusches, Prankreich, der<br>Benennung. Beispiel:<br>Österreich, Deutschland,<br>Schweiz, Frankreich, etc. in<br>Form des offiziellenA, D, CH, F                                                                                                    |                      | mit Angabe des Texttyps       |                        |
| Kontext mit QuelleVor allem in Fällen, in<br>denen keine Definition<br>vorhanden ist können<br>Kontexte mit Quellenangabe<br>den Begriff inhaltlich und<br>sprachlich einordnen.<br>Außerdem sind bei der<br>Wiedergabe von Realia<br>Kontexte in der ZS oft<br>interessanter.Genusgrammatisches<br>Picklistenfeld mit den<br>Werten f, m, n.Geografische Geltung<br>(früher<br>Geltungsbereich)Textfeld für den genaueren<br>Benennung. Beispiel:<br>Österreich, Deutschland,<br>Schweiz, Frankreich, etc. in<br>Form des offiziellenA, D, CH, F                                                                                                    |                      | und der Quelle.               |                        |
| denen keine Definitionvorhanden ist könnenKontexte mit Quellenangabeden Begriff inhaltlich undsprachlich einordnen.Außerdem sind bei derWiedergabe von RealiaKontexte in der ZS oftinteressanter.GenusgrammatischesPicklistenfeld mit denWerten f, m, n.Geltungsbereich derGeltungsbereich)Benennung. Beispiel:Österreich, Deutschland,Schweiz, Frankreich, etc. inForm des offiziellen                                                                                                    | Kontext mit Quelle   | Vor allem in Fällen, in       |                        |
| vorhanden ist könnenKontexte mit Quellenangabeden Begriff inhaltlich undsprachlich einordnen.Außerdem sind bei derWiedergabe von RealiaKontexte in der ZS oftinteressanter.GenusgrammatischesPicklistenfeld mit denWerten f, m, n.Geografische Geltung(früherGeltungsbereich derBenennung. Beispiel:Österreich, Deutschland,Schweiz, Frankreich, etc. inForm des offiziellen                                                                                                    |                      | denen keine Definition        |                        |
| Kontexte mit Quellenangabe<br>den Begriff inhaltlich und<br>sprachlich einordnen.<br>Außerdem sind bei derAußerdem sind bei derWiedergabe von Realia<br>Kontexte in der ZS oft<br>interessanter.Genusgrammatisches<br>Picklistenfeld mit den<br>Werten f, m, n.Geografische Geltung<br>(früher<br>Geltungsbereich der<br>Geltungsbereich, Deutschland,<br>Schweiz, Frankreich, etc. in<br>Form des offiziellen                                                                                                    |                      | vorhanden ist können          |                        |
| den Begriff inhaltlich und<br>sprachlich einordnen.Außerdem sind bei derAußerdem sind bei derWiedergabe von RealiaKontexte in der ZS oftinteressanter.grammatischesPicklistenfeld mit denWerten f, m, n.Geografische Geltung(früherGeltungsbereich derBenennung. Beispiel:Österreich, Deutschland,<br>Schweiz, Frankreich, etc. in<br>Form des offiziellen                                                                                                    |                      | Kontexte mit Quellenangabe    |                        |
| sprachlich einordnen.Außerdem sind bei derWiedergabe von RealiaKontexte in der ZS oftinteressanter.GenusgrammatischesPicklistenfeld mit denWerten f, m, n.Geografische Geltung(früherGeltungsbereich derGeltungsbereich, Deutschland,Österreich, Deutschland,Schweiz, Frankreich, etc. inForm des offiziellen                                                                                                    |                      | den Begriff inhaltlich und    |                        |
| Außerdem sind bei derWiedergabe von RealiaKontexte in der ZS oftinteressanter.GenusgrammatischesPicklistenfeld mit denWerten f, m, n.Geografische GeltungTextfeld für den genaueren(früherGeltungsbereich derGeltungsbereich derGeltungsbereich, Deutschland,Schweiz, Frankreich, etc. inForm des offiziellen                                                                                                    |                      | sprachlich einordnen.         |                        |
| Wiedergabe von RealiaKontexte in der ZS oft<br>interessanter.Genusgrammatisches<br>Picklistenfeld mit den<br>Werten f, m, n.Geografische GeltungTextfeld für den genaueren<br>Geltungsbereich der<br>Benennung. Beispiel:<br>Österreich, Deutschland,<br>Schweiz, Frankreich, etc. in<br>Form des offiziellen                                                                                                    |                      | Außerdem sind bei der         |                        |
| Kontexte in der ZS oft<br>interessanter.Genusgrammatisches<br>Picklistenfeld mit den<br>Werten f, m, n.Geografische Geltung<br>(früherTextfeld für den genaueren<br>Geltungsbereich der<br>Benennung. Beispiel:<br>Österreich, Deutschland,<br>Schweiz, Frankreich, etc. in<br>Form des offiziellenA, D, CH, F                                                                                                    |                      | Wiedergabe von Realia         |                        |
| interessanter.GenusgrammatischesPicklistenfeld mit denWerten f, m, n.Geografische GeltungTextfeld für den genaueren(früherGeltungsbereich derGeltungsbereich, Deutschland,Österreich, Deutschland,Schweiz, Frankreich, etc. inForm des offiziellen                                                                                                    |                      | Kontexte in der ZS oft        |                        |
| Genusgrammatisches<br>Picklistenfeld mit den<br>Werten f, m, n.Geografische Geltung<br>(früherTextfeld für den genaueren<br>Geltungsbereich der<br>Benennung. Beispiel:<br>Österreich, Deutschland,<br>Schweiz, Frankreich, etc. in<br>Form des offiziellenA, D, CH, F                                                                                                    |                      | interessanter.                |                        |
| Picklistenfeld mit den<br>Werten f, m, n.Picklistenfeld mit den<br>Werten f, m, n.Geografische Geltung<br>(früherTextfeld für den genaueren<br>Geltungsbereich derA, D, CH, FGeltungsbereich)Benennung. Beispiel:<br>Österreich, Deutschland,<br>Schweiz, Frankreich, etc. in<br>Form des offiziellenImage: Comparison of the state of the state of the | Genus                | grammatisches                 |                        |
| Geografische GeltungWerten f, m, n.Geografische GeltungTextfeld für den genauerenA, D, CH, F(früherGeltungsbereich derEnennung. Beispiel:Geltungsbereich)Benennung. Beispiel:Sterreich, Deutschland,Schweiz, Frankreich, etc. inForm des offiziellenImage: Sterreich                                                                                                    |                      | Picklistenfeld mit den        |                        |
| Geografische GeltungTextfeld für den genaueren<br>(früherA, D, CH, F(früherGeltungsbereich derBenennung. Beispiel:Geltungsbereich)Österreich, Deutschland,<br>Schweiz, Frankreich, etc. in<br>Form des offiziellenImage: Second Second Secon      |                      | Werten f, m, n.               |                        |
| (früher<br>Geltungsbereich)Geltungsbereich der<br>Benennung. Beispiel:<br>Österreich, Deutschland,<br>Schweiz, Frankreich, etc. in<br>Form des offiziellen                                                                                                    | Geografische Geltung | Textfeld für den genaueren    | A, D, CH, F            |
| Geltungsbereich) Benennung. Beispiel:<br>Österreich, Deutschland,<br>Schweiz, Frankreich, etc. in<br>Form des offiziellen                                                                                                    | (früher              | Geltungsbereich der           |                        |
| Österreich, Deutschland,<br>Schweiz, Frankreich, etc. in<br>Form des offiziellen                                                                                                    | Geltungsbereich)     | Benennung. Beispiel:          |                        |
| Schweiz, Frankreich, etc. in<br>Form des offiziellen                                                                                                    | _ /                  | Österreich, Deutschland,      |                        |
| Form des offiziellen                                                                                                    |                      | Schweiz, Frankreich, etc. in  |                        |
|                                                                                                    |                      | Form des offiziellen          |                        |
| Kürzels.                                                                                                    |                      | Kürzels.                      |                        |

| Wiedergabe           | Diese Datenkategorien          |                                     |
|----------------------|--------------------------------|-------------------------------------|
| ExponentFelder       | dienen zur Eingabe der         |                                     |
| Tanslationsstrategie | Wiedergabeverfahren, siehe     |                                     |
| Kombi                | Darstellung der                |                                     |
|                      | Wiedergabeverfahren (Speer     |                                     |
|                      | 2011) bzw. Beschreibung        |                                     |
|                      | nach dieser Tabelle.           |                                     |
| Kulturgerichtetheit  | Das Feld Kulturgerichtetheit   | AK-Ausdruck: Alle                   |
| 8                    | ist ein Picklistenfeld mit den | Realia, die der AK                  |
|                      | Werten AK-Ausdruck, ZK-        | entstammen und in der               |
|                      | Ausdruck, Drittkollektiv,      | ZK als fremde                       |
|                      | Transkollektiv. Das Feld ist   | Ausdrücke erkannt                   |
|                      | nur in der Ausgangssprache     | werden                              |
|                      | auszufüllen.                   | ZK-Ausdruck: Realie                 |
|                      |                                | der ZK wurde in AK                  |
|                      |                                | übernommen und dann                 |
|                      |                                | zurückübersetzt                     |
|                      |                                | Drittkollektiv: Realia              |
|                      |                                | die in AK und ZK                    |
|                      |                                | fremd sind, sie                     |
|                      |                                | entstammen aus einer                |
|                      |                                | Drittkultur                         |
|                      |                                | Transkollektiv: Realia,             |
|                      |                                | die nicht eindeutig einer           |
|                      |                                | einzelnen Kultur                    |
|                      |                                | zugeordnet werden                   |
|                      |                                | können, sondern in                  |
|                      |                                | mehreren Kulturen                   |
|                      |                                | existeren.                          |
|                      |                                | $\rightarrow$ Meist handelt es sich |
|                      |                                | bei Realia um AK-                   |
|                      |                                | Ausdrücke                           |

|                                   | 1                                                                                                    | 1                                                                                                    |
|-----------------------------------|----------------------------------------------------------------------------------------------------|----------------------------------------------------------------------------------------------------|
| Anmerkung                         | Textfeld für jede Art von<br>Bemerkungen, die für den<br>jeweiligen Eintrag von<br>Bedeutung sind und zur<br>Erklärung des Eintrags nötig<br>sind. Bei der ReGlo-<br>Datenbank dient dieses Feld<br>meistens zur genaueren<br>Erklärung bei der<br>Kombination von<br>Wiedergabeverfahren,<br>besonders wenn drei<br>Wiedergabeverfahren<br>kombiniert werden. | "Die Klammer enthält<br>eine Entlehnung in<br>Lang- und Kurzform<br>und das<br>postdeterminierende<br>Attribut ist eine<br>definitorische<br>Paraphrase" (Diese<br>Angabe wurde zur<br>Realie<br>"Allgemeinbildende<br>höhere Schule" für die<br>Wiedergabe<br>"Établissement<br>secondaire<br>d'enseignement général<br>(AHS -<br>Allgemeinbildende<br>Höhere Schulen), qui<br>correspond au lycée" |
|                                   |                                                                                                    | gemacht.)                                                                                                    |
| $\rightarrow$ Die Datenkategorien | Übersetzungsverfahren Wiede                                                                                                    | rgabeverfahren Status                                                                                                    |
| Caltana al anci 1 1 "             | a service Association day D ( 1                                                                                                    |                                                                                                    |
| und Geitungsbereich koni          | nen beim Ausfullen der Datenba                                                                                                    | ank ignoriert werden.                                                                                                    |

| Bibliografische Angaben |                              |                         |
|-------------------------|------------------------------|-------------------------|
| BibKurz:                | PibKurz ist oin Indoxfold    | Torminusfold mit        |
| BIDKul Z.               | dag ouf dar glaichan Ehana   |                         |
|                         | das auf der gleichen Ebene   | Ruizquelle.             |
|                         | wie die Indexsprachen liegt. | Bundesministerium jur   |
|                         | Quellen, wie Bücher und      | Unterricht, Kunst und   |
|                         | PDF-Dateien, die in der      | Kultur (BMUKK) (1)      |
|                         | Datenbank und in den         | Datenkategorie          |
|                         | Quelle-Feldern nur in        | "Beschreibung" mit      |
|                         | Kurzform angegeben           | Langquelle:             |
|                         | werden, müssen dort in ihrer | "Bundesministerium für  |
|                         | Kurz- und Langform           | Unterricht, Kunst und   |
|                         | angegeben werden. So steht   | Kultur (BMUKK),         |
|                         | als terminologischer Eintrag | Abteilung               |
|                         | (Benennung) dort die         | Schulpsychologie-       |
|                         | Kurzquelle. Im               | Bildungsberatung,       |
|                         | beschreibenden Feld          | Bildungswege in         |
|                         | "Beschreibung" wird dann     | Österreich 2010/2011,   |
|                         | die Langquelle               | Wien"                   |
|                         | eingetragen Wichtig: Das     |                         |
|                         | Indexfeld BibKurz wird       |                         |
|                         | unter den Sprachen in den    |                         |
|                         | ausgefüllten Einträgen wie   |                         |
|                         | eine weitere Sprache         |                         |
|                         | angezeigt Es soll aber nicht |                         |
|                         | in den zweisprechigen        |                         |
|                         | Einträgen angelegt werden    |                         |
|                         | sondorn mon wählt als        |                         |
|                         | Solucini iliali waliit als   |                         |
|                         | Ausgangs- und Zieispräche    |                         |
|                         | in der Menuleiste            |                         |
|                         | "BibKurz" und legt dann für  |                         |
|                         | jede Quelle einen eigenen    |                         |
|                         | Eintrag an. So bekommt       |                         |
|                         | man dann ein separates       |                         |
|                         | Literaturverzeichnis.        |                         |
| BibAngabe:              | In dieses Feld können        | "Das                    |
|                         | ergänzende Angaben zu        | Bundesministerium für   |
|                         | Quellen gemacht werden,      | Unterricht, Kunst und   |
|                         | die nicht im normalen        | Kultur (BMUKK) ist      |
|                         | bibliografischen Eintrag     | das Ministerium, das    |
|                         | festgehalten werden.         | für das österreichische |
|                         |                              | Schulsystem zuständig   |
|                         |                              | ist.                    |

Tabelle 1: Datenkategorien der ReGlo-Datenbank

# Vorgehensweise bei der Datenkategorie "Wiedergabeverfahren<sup>3</sup>":

- Zunächst wählt man den Hauptanker im Text, d.h. wie die Realie in der Zielsprache wiedergegeben wird.
- Handelt es sich beispielsweise nur um eine Lehnübersetzung, eine Entlehnung, eine naturalisierende Adaptation etc. dann wird nur das Picklistenfeld "Wiedergabe" mit dem entsprechenden "einfachen" Wiedergabeverfahren ausgefüllt.
- Sollten mehrere Wiedergabeverfahren kombiniert werden, wählt man unter "Wiedergabe" ebenfalls den Hauptanker im Text. Dann wählt dann das Feld Exponent \*Hauptanker\* und wählt dort in der Picklist, mit was der Hauptanker kombiniert wurde (man kann hier auch zwei Picklistenwerte wählen, sollten mehr als zwei Verfahren miteinander kombiniert sein).
- Im letzen Schritt wählt man dann unter "Translationsstrategie Kombi" beispielsweise was in der Klammer steht, was das prä- oder postdeterminierende Attribut ist etc.
- Wenn mehr als zwei Wiedergabeverfahren miteinander kombiniert sind, empfiehlt es sich, dies in der Datenkategorie "Anmerkung" genauer zu erläutern.

# Erste Schritte mit MultiTerm®

# Arbeiten mit einer serverbasierten oder lokalen Datenbank

Um für das ReGlo-Projekt zu arbeiten gibt es zwei Möglichkeiten. Entweder man arbeitet auf den Rechnern des CIP-Pools der Fachrichtung 4.6 der Universität des Saarlandes oder man arbeitet mit einer lokalen Datenbank auf dem privaten Computer. Dafür erhält man vom Administrator des Projekts die Datenbank mit Definition. Sollten während der Arbeitsphase Felder in der Definition geändert werden, kann man die Definition eigenständig ändern und sie danach ohne Probleme in die ReGlo-Datenbank einspeisen, vorausgesetzt, man benennt die Felder gleich und lässt die Eintragsstruktur gleich.

ManöffnetdasProgramminbeidenFällenüber"Start"→"Programme"→"SDL"→"MultiTerm® 2009".

Dann öffnet man die Termbank über "Termbanken"→"Termbank öffnen" und klickt dann im Dialogfeld "Termbanken auswählen" auf "Durchsuchen", wählt den Speicherort aus, an dem

<sup>&</sup>lt;sup>3</sup> Genaue Beschreibung in: Speer 2011: 22-43

sich die eigene externe Datenbank befindet. Dann wählt man die Termbanken, die man öffnen möchte und klickt auf "OK".

#### Zugang und Bearbeitung über MultiTerm® online

Um mit der MultiTerm®-Online-Version zu arbeiten benötigt man einen Benutzernamen und ein Kennwort, den man vom Administrator erhält, der auch die Zugriffsrechte verwaltet und bestimmt, welche Rechte man bekommt. Auf viele Online-Server kann man als Gast zugreifen und hat dann nur Lesezugriff.

Man gibt die Adresse des MultiTerm®-Online-Servers im Browser an, loggt sich ein und erhält alle zur Verfügung stehenden Datenbanken.

Dann wählt man die Datenbank, mit der man arbeiten möchte, aus und klickt auf "OK". Wurden mehrere Termbanken ausgewählt, wird nur der Inhalt der ersten Termbank im Such und Eintragsfenster angezeigt. Um den Inhalt einer anderen Termbank anzuzeigen, muss man diese anklicken. So wird die Standarttermbank neu festgelegt.

Der Administrator legt fest, welche Termbanken zu Verfügung stehen und welche Rechte man jeweils hat. So können Benutzer und Mitarbeiter Lese- und/oder Schreibzugriff haben auf

- ausgewählte oder alle Eintragsklassen
- Beschreibungsfelder der Eintragsebene
- ausgewählte oder alle Sprachen der Termbank

# Zugang zur Datenbank des ReGlo-Projekts im Cip-Pool:

- Man startet das Programm MultiTerm® 2009. Um den Server anzusteuern, klickt man nun in der Menüleiste auf "Termbank" und dann auf "Server".
- Es erscheint das Menüfenster Server (Abb. 3)

| Server           |                                                                | ×               |
|------------------|----------------------------------------------------------------|-----------------|
| 🐻 Hi <u>n</u> zu | 🕞 Bearbeiten 归 Löschen 🛛 🍢 Server-Verfügbarkeit <u>p</u> rüfen | »               |
| Name             | Status                                                         |                 |
|                  |                                                                |                 |
|                  |                                                                |                 |
|                  |                                                                |                 |
|                  |                                                                |                 |
|                  |                                                                |                 |
|                  |                                                                | Schließen Hilfe |

## Walter, Carolin: Leitfaden

# Abb.3

- Danach klickt man auf "hinzufügen"
- Es erscheint nun folgende Maske (Abb. 4)

| SDL-Sen | ver hinzufügen   |                                                   | x  |
|---------|------------------|---------------------------------------------------|----|
|         | Server-Adresse:  |                                                   |    |
|         | Port:            | 80                                                |    |
|         |                  | Der Server benötigt eine sichere Verbindung (SSL) |    |
|         | Authentifizierun | 9                                                 |    |
|         | Windows-Aut      | thentifizierung verwenden                         |    |
|         | SDL-Authent      | ifizierung verwenden                              |    |
|         | Name:            |                                                   |    |
|         | Kennwort:        |                                                   |    |
|         | Vicht erneut     | nachfragen                                        |    |
|         |                  |                                                   |    |
|         |                  | OK Abbrechen Hi                                   | fe |

Abb. 4

- Man gibt nun die Adresse des Servers an (Bei ReGlo: cipsrv02) und loggt sich mit seinem vom Administrator zugewiesenen Benutzername und dem Kennwort ein.
- Wenn sich die Verbindung zum Server fertig aufgebaut hat, klickt man wieder auf "Termbank" → "Termbank öffnen"
- Es öffnet sich das Fenster Termbanken auswählen (Abb. 5)

| Name | Beschreibung | Server      |
|------|--------------|-------------|
|      |              | Anmelden    |
|      |              | Durchsucher |
|      |              |             |
|      |              |             |
|      |              |             |
|      |              |             |
|      |              |             |
|      |              | ОК          |
|      |              | Abbrechen   |
|      |              | Hilfe       |

Abb. 5

• Hier klickt man erneut auf anmelden und im nächsten Fenster auf "OK" (Abb. 6)

| Anmeldu | ung an SDL-Serv                 | rer 📃 🔍                                           |  |  |  |  |  |
|---------|---------------------------------|---------------------------------------------------|--|--|--|--|--|
|         | Server-Adresse:                 | cipsrv02                                          |  |  |  |  |  |
|         | Port:                           | 80                                                |  |  |  |  |  |
|         |                                 | Der Server benötigt eine sichere Verbindung (SSL) |  |  |  |  |  |
|         | Authentifizierun                | 9                                                 |  |  |  |  |  |
|         | Windows-Au                      | O Windows-Authentifizierung verwenden             |  |  |  |  |  |
|         | SDL-Authentifizierung verwenden |                                                   |  |  |  |  |  |
|         | Name:                           | c.walter                                          |  |  |  |  |  |
|         | Kennwort:                       | •••••                                             |  |  |  |  |  |
|         | Vicht emeu                      | t nachfragen                                      |  |  |  |  |  |
|         |                                 |                                                   |  |  |  |  |  |
|         |                                 | OK Abbrechen Hilfe                                |  |  |  |  |  |
|         |                                 |                                                   |  |  |  |  |  |

Abb. 6

• Im letzten Schritt erscheint die Datenbank, man kann sie auswählen und öffnen.

## Benutzeroberfläche

#### **Die Termini-Ansicht**

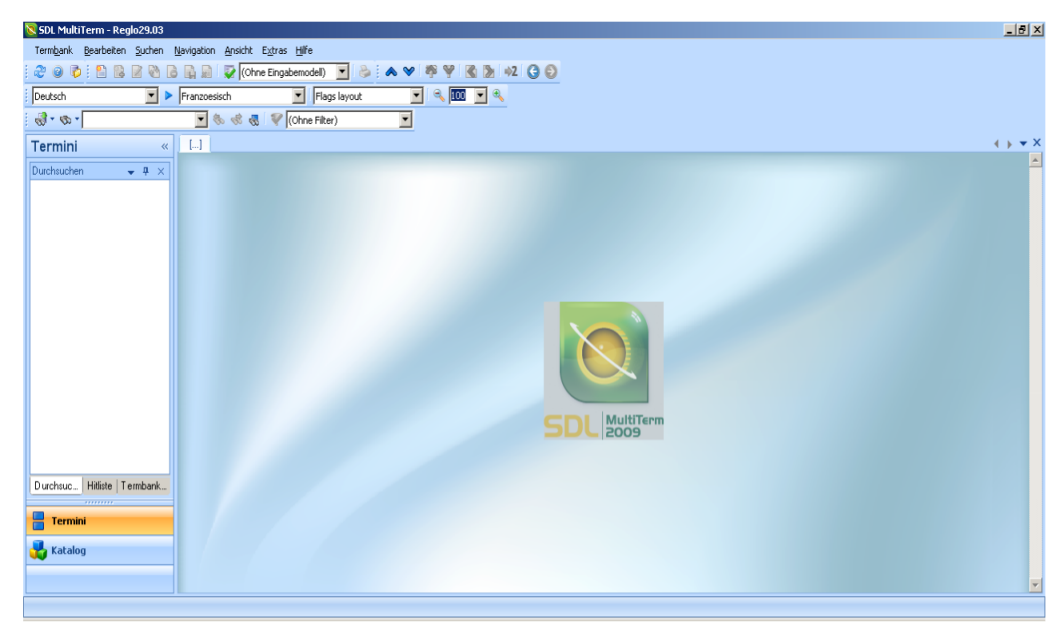

Abb. 7

In der Termini-Ansicht (Abb. 7) werden Termbanken, wie zuvor beschrieben geöffnet, man kann Einträge erstellen, bearbeiten und löschen. Dazu dienen die verschiedenen Felder in der Symbolleiste (Abb. 8).

|      | ngank | <u>B</u> earbeiten S | Juchen | <u>Navigation</u> | <u>A</u> nsicht | E <u>x</u> tras | <u>H</u> ilfe |     |        |         |   |
|------|-------|----------------------|--------|-------------------|-----------------|-----------------|---------------|-----|--------|---------|---|
| \$   | 0 6   | 1 🔝 🔝                | 8 B    | 🖺 🖻 😨             | (Ohne Ei        | ngabem          | odel[ 👻 🔒 🗄   | ▲ ♥ | \$ Y K | 🖒 🍡 🔶 🌀 | Θ |
| Deu  | ıtsch |                      |        | Französisch       |                 | -               | Flags layout  | -   | م ا    | • 🔍     |   |
| - 63 | • 🔊 • |                      |        | - 🗞 🤞             | 8 😽 🖣           | (Ohn            | e Filter)     | •   |        |         |   |

Abb. 8

Außerdem kann man unter der Symbolleiste die Ausgangs und die Zielsprache auswählen. Noch eine Reihe weiter unten befindet sich das Feld für die Suche und eine Picklist mit den definierten Filtern.

Im <u>Eintragsfenster</u> werden die Termini in den verfügbaren Sprachen angezeigt, dabei steht ganz oben die ausgewählte Ausgangssprache, dann die ausgewählte Zielsprache und danach folgen alle anderen verfügbaren Sprachen.

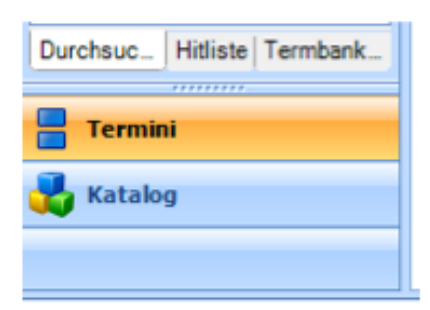

Abb. 9

Die Durchsuchen-Liste am linken Rand zeigt die Termini der ausgewählten Ausgangssprache alphabetisch an.

Die Hitliste wird statt der Durchsuchen-Liste geöffnet wenn man eine Suche durchführt.

Die Termbankliste klickt man an, wenn man eine Auflistung der geöffneten Termbanken haben möchte.

(siehe Abb. 9)

# **Die Katalog-Ansicht**

| 😒 SDL MultiTerm - Reglo29.03  |                               | _ 8 × |
|-------------------------------|-------------------------------|-------|
| Termbank Katalog Ansicht Extr | xtras Hilfe                   |       |
| 20                            |                               |       |
| Deutsch                       | Franzoesisch 🔹                |       |
| 204 20V H 4                   |                               |       |
| 1 🔁 🖬 🖉                       |                               |       |
| Katalog «                     |                               | ♦ + × |
| Katalookaterorien – II ×      |                               | •     |
|                               | Print                         |       |
| Definition                    |                               |       |
| - E Layouts                   | Indexes                       |       |
|                               | andcacs                       |       |
| Input Models                  | Daulsch                       |       |
| import                        | Franzoesisch                  |       |
| G capor                       |                               |       |
|                               |                               |       |
|                               | Entry Structure               |       |
|                               | Mandatory Multiple            |       |
|                               | Eintragsebene                 |       |
|                               | Realienbereich •              |       |
|                               | Realienbereich Unterteilung • |       |
|                               | Bearbeiter •                  |       |
|                               | Sachgebiet Unterteilung •     |       |
|                               | Sachgebiet •                  |       |
|                               | Bearbeitet von •              |       |
|                               | Anmerkung •                   |       |
| Termini                       | Indexebene                    |       |
|                               | Anmerkung •                   |       |
| 🛃 Katalog                     | Terminusebene                 |       |
| ~                             | Übersetzungsverfahren •       |       |
|                               | Translationsstrategie Kombi • | -     |
|                               |                               |       |

Abb. 10

In der Katalog-Ansicht (Abb. 10) nimmt man jegliche termbankspezifischen Einstellungen vor.

Man kann hier die Definition einsehen und ändern, das Layout bestimmen, Filter einrichten, Eingabemodelle erstellen und Import- und Exporteinstellungen vornehmen. (Diese Funktionen werden im nachfolgenden behandelt).

## Vorhandene Termbankdefinitionen abändern

Diese Funktion ist wichtig für die Arbeit an der ReGlo-Datenbank. Man arbeitet mit der ReGlo-Termbankdefinition, die man als Datei vom Administrator bekommen hat. Wenn nun im Nachhinein Felder hinzugefügt oder Picklistenwerte ergänzt werden, muss man seine Definition abändern, Dabei ist es wichtig, die Felder exakt genauso zu benennen, wie sie in der ReGlo-Datenbank genannt werden, damit es beim Import in die Hauptdatenbank später keine Probleme gibt.

- Man klickt hierzu auf "Katalog", um in die Katalog-Ansicht zu gelangen
- Dann klickt man mit der rechten Maustaste auf "Definition" unterhalb des Termbanknamens und geht dann im Kontextmenu auf "bearbeiten"
- Es öffnet sich der "Termbank Assistent"
- Um Sprachen auf der Indexebene hinzuzufügen oder zu entfernen klickt, man sich mit "weiter" durch bis zu "Schritt 3 von 5", wählt dann die gewünschte Sprache und klickt auf "hinzufügen" oder "entfernen".(Bei ReGlo nicht relevant)
- Bei "Schritt 4 von 5 werden die beschreibenden Felder geändert (Abb. 11).

| Feldname:                     | Beschreibende Felder:                                                                                                    |
|-------------------------------|----------------------------------------------------------------------------------------------------|
| i<br>Beschreibung (optional): | Sachgebiet Unterteilung<br>Beatbeitet von<br>Anmerkung<br>Genus<br>Worklasse<br>Status<br>Status<br>Status<br>Status<br>Status<br>Beschreibung<br>Kontext<br>Quelle<br>Textyp<br>BibAngabe<br>Realienbereich<br>Realienbereich<br>Realienbereich<br>Realienbereich<br>Beatbeiter<br>geographische Geltung<br>Wiedergabeverfahren<br>Benennungsatt |

Abb. 11

- Man gibt nun den Namen des neuen beschreibenden Feldes bei "Feldname" ein z.B. "Realienbereich Unterteilung" geht dann auf "hinzufügen" und muss dann ACHTUNG: direkt(!) angeben was für ein Feldtyp es sein soll, z.B Picklist oder Textfeld. Es ist wichtig, dies gleich zu definieren, bevor man den Termbank-Assistenten beendet, weil sonst automatisch ein Textfeld angelegt wird und man dies später nicht mehr ändern kann.
- Hierfür klickt man das neue Feld unter "beschreibende Felder" an, geht dann auf "Eigenschaften" und wählt den Feldtyp aus (Abb. 12).
- Wenn man eine Picklist erstellt, muss man direkt einen Picklist-Wert eingeben, z.B. "Bildungssystem Österreich". Nachträglich kann man dieses auch umbenennen und weitere Werte hinzufügen.

| Eigenschaften - Exponent Auslassung                                                                             |   |  |  |  |  |  |
|----------------------------------------------------------------------------------------------------|---|--|--|--|--|--|
| Datentyp:                                                                                                    |   |  |  |  |  |  |
| Pickliste   Historie aufzeichnen                                                                                |   |  |  |  |  |  |
|                                                                                                    |   |  |  |  |  |  |
| Pickliste: 📉 🗙 🕈                                                                                                | ÷ |  |  |  |  |  |
| Klammer<br>prädeterminierendes Attribut<br>postdeterminierendes Attribut<br>Anmerkung<br>Kompositumsbestandteil |   |  |  |  |  |  |
| L                                                                                                    |   |  |  |  |  |  |
| OK Abbrechen Hilfe                                                                                              |   |  |  |  |  |  |

#### Abb. 12

Zum hinzufügen von Picklist-Werten wählt man das beschreibende Feld aus z.B.
 Exponent Auslassung, klickt auf "Eigenschaften". Es öffnen sich die vorhandenen Werte. Wenn man nun einen neuen hinzufügen möchte, wählt man das Symbol "New Insert", worauf sich ein Feld öffnet, in das man den Namen des Wertes eingeben kann. Anschließend klickt man "OK" und der Wert wird ergänzt (Abb. 12).

# Walter, Carolin: Leitfaden

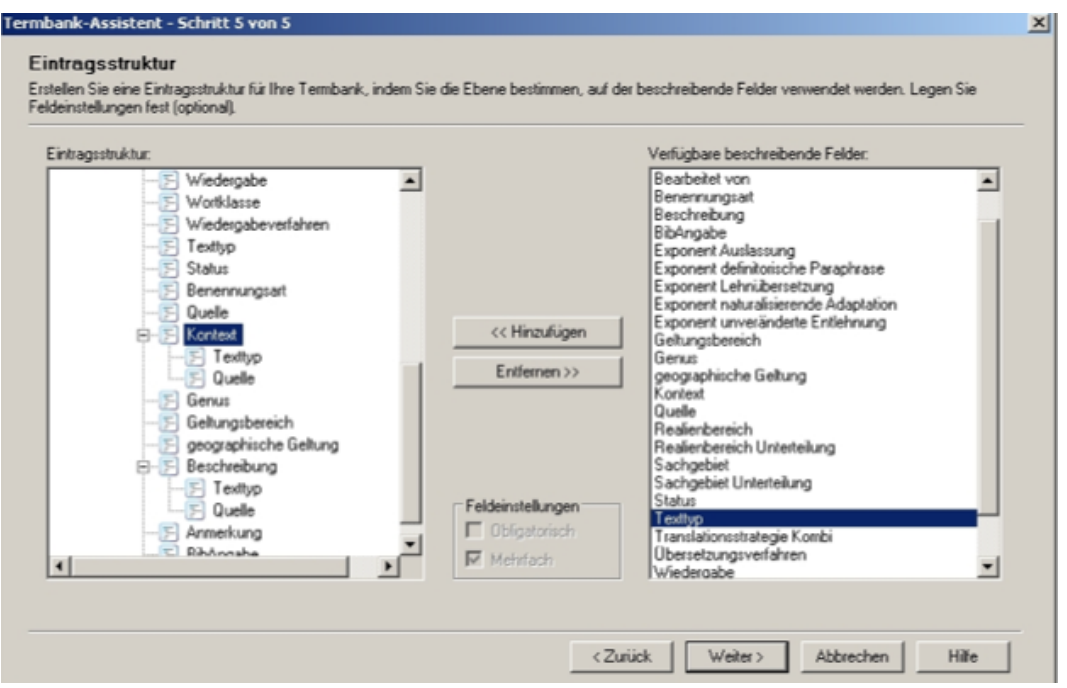

Abb. 13

- Bei Schritt 5 von 5 (Abb. 13) kann man Änderungen in der Hierarchie der Felder vornehmen. Man möchte beispielsweise dem Feld Kontext die Felder Quelle und Texttyp zuordnen. Dafür wählt man in der Eintragsstruktur "Kontext" aus, markiert dann unter "verfügbare beschreibende Felder" die Felder "Texttyp" und "Quelle" und klickt dann auf "hinzufügen".
- Nach dem Beenden des Termbank-Assistenten über "Fertig stellen" wird man, sofern man etwas an der Definition geändert hat, aufgefordert, die Termbank neu zu laden.

#### Layout anpassen

Im Layout wird festgelegt, welche Felder in jedem Eintrag angezeigt werden und welche Formatierungen auf die unterschiedlichen Feldnamen und Feldinhalte angewendet wird.

Die Termbank umfasst fünf Standardlayouts

- Das vollständige Layout: Zeigt alle Felder an, einschlie
  ßlich Systemfelder und Felder mit Verlaufsdaten.
- Das Flaggen Layout: Zeigt alle Felder an, außer Systemfelder und Felder mit Verlaufsdaten.

- 3) Nur Sprachfelder: Zeigt nur die Terminologiefelder aud Terminusebene, beschreibende Felder werden nicht auf Indexebene angezeigt.
- Ausgangs- und Zielsprache: Zeigt nur die Terminologiefelder der Ausgangs- und Zielsprache an.
- 5) MultiTerm® Classic: Standardlayout von MultiTerm®.

Es gibt bestimmte beschreibende Felder, denen weitere Textfelder untergeordnet sind. Bei ReGlo sind dies vor allem das Feld "Kontext" und das Feld "Beschreibung", denen die Felder "Texttyp" und "Quelle" hierarchisch unterstehen.

Diese sind in der Definition der Datenbank vorgegeben, können aber noch nicht ausgefüllt werden, bevor sie nicht auch im Layout der Datenbank eingestellt und definiert werden.

- Hierfür geht man in die Katalog-Ansicht und klickt auf "Layout". Hier werden alle vorhandenen Layouts angezeigt. Man kopiert nun das "Flags Layout".
- Wenn man nun mit der rechten Mautaste auf das Layout klickt und "bearbeiten" wählt, öffnet sich der "Layout-Assistent".
- In Schritt 1 von 4 kann man nun den Namen ändern und die Beschreibung ergänzen, damit man später weiß, um welches Layout es sich handelt, und welche Einstellungen das Layout beinhaltet.
- Man klickt sich weiter bis zu Schritt 4 von 4 (Abb. 14).

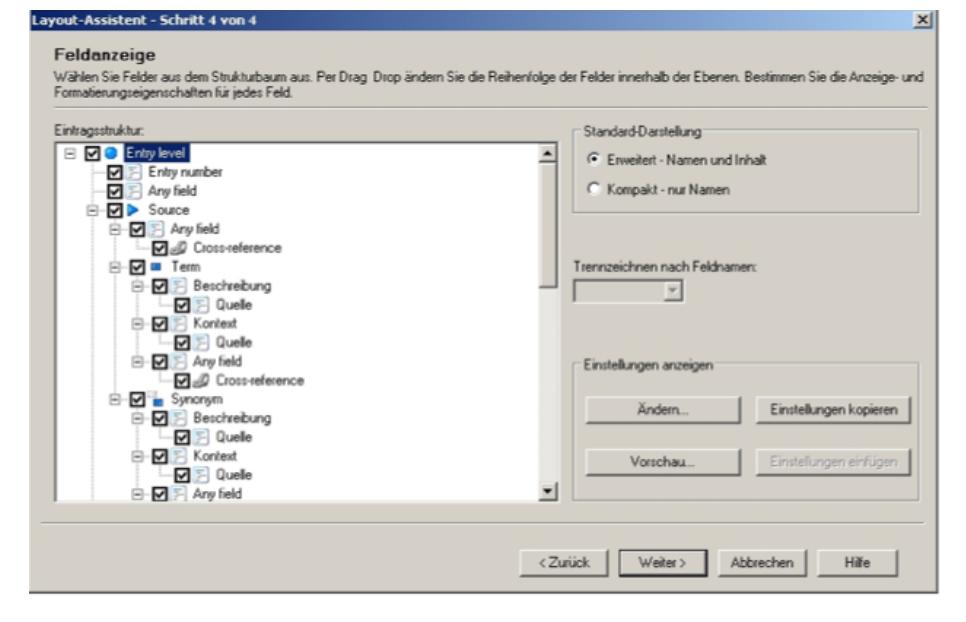

Abb. 14

• Es wird die Eintragsstruktur der Felder angezeigt.

- Hier sind der Eintragsebene drei Unterpunkte zugeordnet. Source (Ausgangssprache), Target (Zielsprache) und Any Field (alle weiteren Indexe).
- Diesen drei Ebenen sind dann jeweils der Term und das Synonym untergeordnet, die die Unterstrukturen Beschreibung und Kontext mit jeweils Quelle und Texttyp haben (Abb. 15).

Struktur:

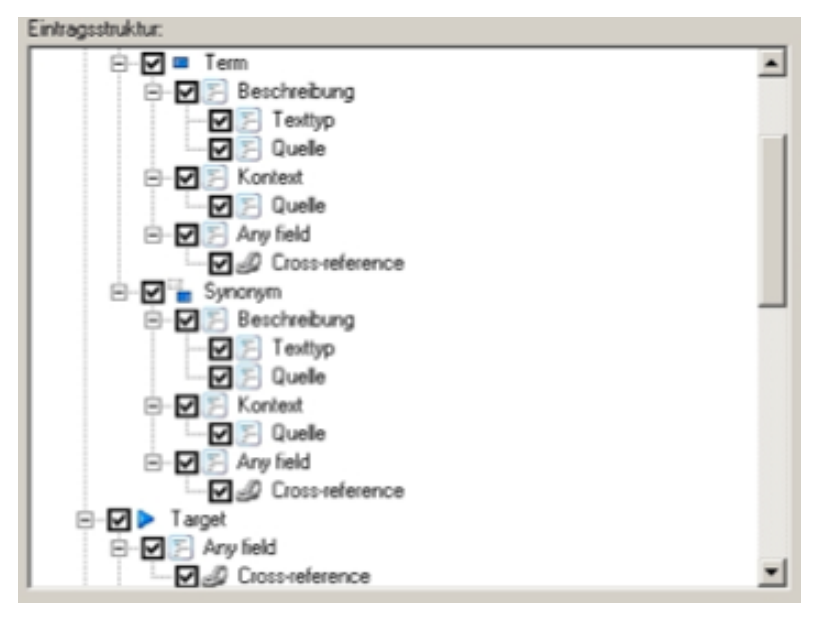

#### Abb. 15

- Nun muss man mit einem Rechtsklick auf "Beschreibung" und "Kontext" jeweils explizit die Felder "Quelle" und "Texttyp" einfügen, die dann in die Struktur der Felder hierarchisch als Unterkategorie des Kontexts und der Beschreibung angelegt werden.
- Danach muss man auch diesen Feldern ein Layout geben. (Abb. 16). Dafür klickt man auf "Any field" und geht dann auf "Einstellungen kopieren", markiert dann die Felder "Quelle" und "Texttyp" und klickt auf "Einstellungen einfügen".

| Ändern   | Einstellungen kopieren |
|----------|------------------------|
|          |                        |
| Vorschau | Einstellungen einfüger |

#### Abb. 16

- Danach kann man sich eine Vorschau des Eintrags ansehen, um zu kontrollieren, dass alle Felder richtig gestaltet sind.
- Nun beendet man den Vorgang mit "fertig stellen".

#### Querverweise erstellen

In der Definition des Eintrags "berufsbildende mittlere Schule" ist der Terminus "Handelsschule" enthalten. Der Terminus Handelsschule existiert aber auch als eigenständiger Eintrag. Wenn man nun einen Querverweis zum Eintrag "Handelsschule" erstellen möchte, geht man folgendermaßen vor:

- Man wählt den Eintrag "Berufsbildende mittlere Schule"
- Dann wechselt man über "Bearbeitungsmodus für aktuellen Eintrag aktivieren" oder (F2), wie man auch sonst einen Eintrag bearbeitet, in den Bearbeitungsmodus.
- Man markiert "Handelsschule" im Definitions-Feld und klickt dann mit der rechten Maustaste auf den Terminus, um das Dialogfeld "Querverweise verwalten" zu öffnen → wichtig hierbei ist, dass man das Texteld nicht doppelklicken darf, wie wenn man zusätzlichen Text einfügt, da man so nicht über den Rechtsklick auf das Dialogfenster "Querverweise verwalten" kommt (Abb. 17).

| Querverweis verwalten |            |                          |           |           |  |  |
|-----------------------|------------|--------------------------|-----------|-----------|--|--|
|                       | Querverwei | s auf Terminus verwalten |           |           |  |  |
| C)                    | Index:     | Deutsch 💌                |           |           |  |  |
| Zu Terminus           | Zu         | Handaleeshula            |           | Suchan    |  |  |
| Zu                    | Terminus:  |                          |           |           |  |  |
| Eintragsnummer        | Hitliste:  | Handelsschule 👻          |           |           |  |  |
| Hyperlink             |            |                          |           |           |  |  |
|                       |            |                          | Erstellen | Abbrechen |  |  |

Abb. 17

- Man klickt nun auf "Zu Terminus" und gibt den Name des Eintrags an, auf den verwiesen werden soll
- Dann wählt man "erstellen" und der Terminus "Handelsschule" wird wie ein Hyperlink blau unterlegt und unterstrichen.
- Wenn man nun die Bearbeiten-Ansicht über "Änderungen speichern und Bearbeitungsmodus verlassen" oder (F12) verlässt, kann man auf den Querverweis klicken und es wird direkt der verknüpfte Eintrag "Handelsschule" geöffnet.
- Achtung: Im Rahmen des ReGlo-Projekts sollten die Querverweise nach dem Import der externen Datenbank direkt auf dem Server angelegt werden, da es eventuell Einträge doppelt gibt, wie beispielsweise der Eintrag "Hauptschule" der zweimal

ReGlo – Das Realiaglossar

existiert, da diese Realie einmal im Geltungsbereich Deutschland und einmal im Geltungsbereich Österreich vorkommt. Somit stellt man sicher, dass nicht zum falschen Eintrag verwiesen wird.

#### Suchoptionen

MultitTerm 2009 verfügt über verschiedene Suchmethoden und Sucharten. Wenn man in der Menüleiste auf "Suchen" klickt, werden diese verschiedenen Möglichkeiten angezeigt. Wenn man mehrere Termbanken durchsucht, kann man entscheiden, in welcher Art sie durchsucht werden. Standardmäßig sucht MultiTerm® im hierarchischen Modus. Die Termbanken werden der Reihe nach durchsucht. Wenn ein Treffer gefunden ist, wird die Suche nicht weiter in der zweiten Termbank durchgeführt. Die Treffer werden in alphabetischer Reihenfolge in der Hitliste aufgeführt. Wenn man sichergehen will, dass alle Termbanken durchsucht werden, muss man den sequentiellen Modus wählen, in dem die Datenbanken in ihrer Reihenfolge durchsucht werden, bis die Suche abgeschlossen ist. In der Hitliste werden zuerst die Treffer angezeigt, die in der obersten Datenbank gefunden wurden. Eine weitere Möglichkeit ist der parallele Modus, bei dem die Termbanken gleichzeitig durchsucht und die Suchergebnisse alle gemeinsam in alphabetischer Reihenfolge in der Hitliste angezeigt werden.

Sucht man nur in einer Datenbank, können diese Sucharten vernachlässigt werden, und man muss lediglich die verschiedenen Suchmethoden beachten.

Bevor man mit der Suche beginnt, sollte man überprüfen, welches Layout man verwendet, weil je nach Layout nicht alle Felder angezeigt werden. Zudem sollte man sicherstellen, dass man die Sprache als Ausgangssprache festgelegt hat, in der man suchen möchte, denn MultiTerm® verwendet die Ausgangssprache als Suchindex. Nun hat man verschiedene Suchmethoden.

**Normale Suche:** Man verwendet die sie, um nach einem bestimmten Terminus zu suchen oder auch dem Anfang eines bestimmten Terminus. Gibt man beispielsweise das Wort "Schule" ein, findet er zwar "Schule für Sozialberufe", nicht aber "Hauptschule". Man gibt also die ersten Zeichen des Suchterminus ein und klickt dann auf "suchen".

Unscharfe Suche: Wenn man die unscharfe Suche aktiviert, wird die Termbank nach identischen oder ähnlichen Termini durchsucht, selbst wenn einem die genaue Schreibweise nicht bekannt ist, man sich vertippt hat oder den Suchterminus nicht

vollständig eingegeben hat. Alle ähnlichen Ergebnisse werden dann in der Hitliste angezeigt.

**Platzhaltersuche:** Die Platzhaltersuche wird in der normalen Suche durchgeführt. Man durchsucht die Termbank nach einer bestimmten Zeichenabfolge, ganz egal um welchen Teil des Terminus es sich handelt. Man setzt vor und hinter die gesucht Zeichenabfolge ein Sternchen (\*) als Platzhalter und klickt auf "suchen". In der Hitliste erscheinen dann alle Termini, in denen genau diese Zeichenabfolge vorkommt.

**Volltextsuche:** Die Volltextsuche ist ähnlich wie die normale Suche, außer, dass in allen Textfeldern nach dem Suchterminus gesucht wird. Die Ergebnisse werden in alphabetischer Reihenfolge in der Hitliste angezeigt.

**Filtersuche:** Man kann einen Filter definieren und auf die Standardtermbank anwenden. Gesucht wird dann nach allen Einträgen, die den Filterkriterien entsprechen. Z.B. wenn man den Standardfilter "source contains syonoyms" anwendet, werden einem alle Einträge angezeigt, die ein Synonym enthalten.

**Dublettensuche:** Wenn man auf "Dublettensuche" klickt, wird die Termbank nach Dubletten durchsucht, die einem dann angezeigt werden. Diese Suchmethode wird nur auf die Standardtermbank angewendet.

Nach Ad-hoc-Einträgen suchen: Wenn man diese Suchmethode wählt, sucht MultiTerm® nach allen Einträgen, die von anderen Anwendungen, wie z.B. Trados Studio® oder Microsoft Word® hinzugefügt wurden. Das kann sehr sinnvoll sein, da diese Einträge häufig unvollständig sind.

# Benutzte Quellen:

#### **SDL (1):**

Neuerungen in Multiterm 2009. http://www.sdl.com/de/language-technology/resources/product-briefs/sdl-multiterm-whatsnew.asp?GP\_upload=true&UploadId=838228561 Stand: April 2011

SDL (2): SDL Datenblatt Multiterm 2009

http://www.translationzone.com/de/landing/downloads/sdl-multiterm-technical-datasheet.asp Stand: April 2011

SDL (3):

SDL MultiTerm 2009 für Übersetzer. Schulungshandbuch (2009).

SDL (4):

SDL MultiTerm 2009 für Projektmanager. Schulungshandbuch (2009).

Walter, Carolin: Leitfaden